# DIAStudio V1.0 Register & Download Manual

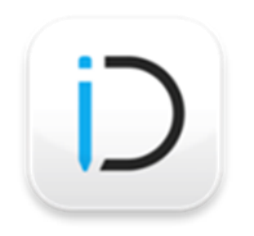

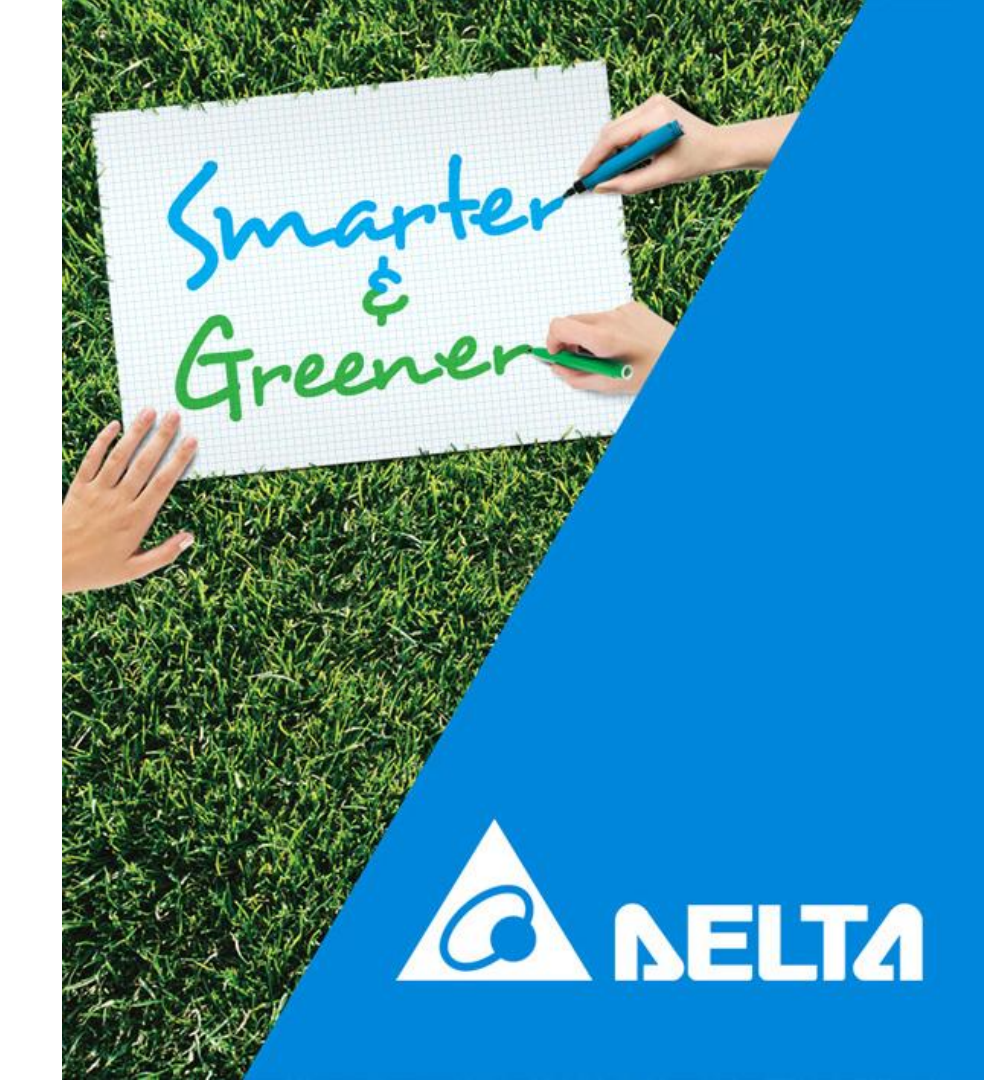

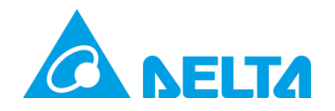

Please follow the steps to create an account in the DIAStudio website:

1. Browse

https://diastudio.deltaww.com/

- 2. Using any one of the browsers such as Microsoft IE, Microsoft Edge, Google Chrome, Mozilla Firefox, etc..
- 3. Click **Register** tab in DIAStudio home page.

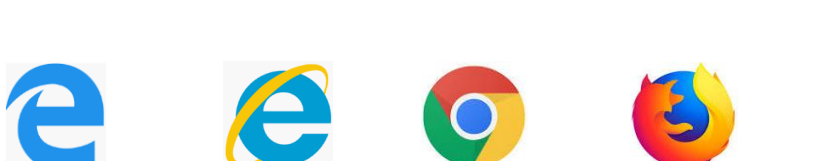

Register

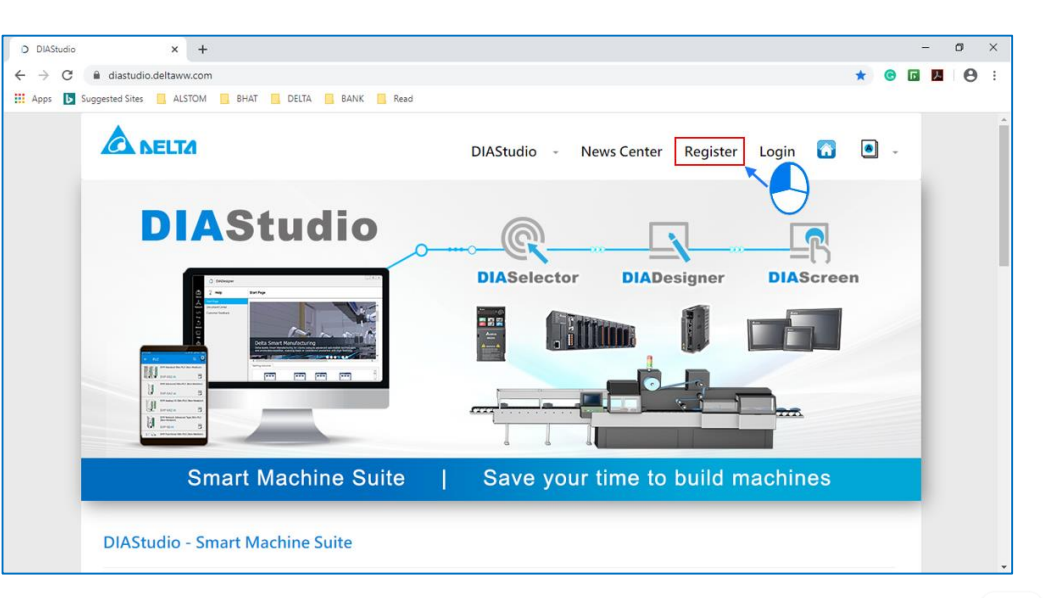

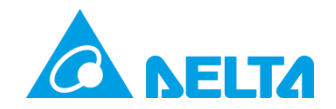

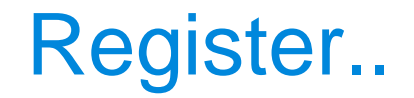

4. Read the Privacy Policy. Click the checkbox I agree to Privacy and Data Collection. Click Accept and Continue.

| D DIAStuc                       | lio Privacy Policy × +                                                                                                    |   |   | - |   | 0 | х |
|---------------------------------|----------------------------------------------------------------------------------------------------|---|---|---|---|---|---|
| $\leftrightarrow \rightarrow 0$ | O Not secure   diastudio.deltaww.com/Account/Privacy                                                                                                    | ☆ | C | ٦ | ٨ | θ | : |
| Apps                            | Suggested Sites ALSTOM BHAT DELTA DELTA BANK Read We work hard to protect your personal information from unauthorized access, alteration, disclosure or destruction of information that we hold. We restrict access to your personal information to our employees, contractors and service partners who need to know in order to process / provide services to you. We protect your personal information the same way as we protect ours from hacking, unlawful leaking, and any malice theft done by any third party. We will keep your personal information, until you unsubscribe our newsletter or when we accept your removal request in writing by e-mail. UN When and to what this policy anolies |   |   |   |   |   | * |
|                                 | This policy applies to services stated in section 4 offered by Delta Electronics and its affiliates, associated enterprises.<br>This policy does not cover the commercial practices of other companies and organizations that advertise our service.                                                                                                    |   |   |   |   |   |   |
|                                 | 11. Changes<br>Our policy may change from time to time. We will not reduce your rights under this policy without your explicit consent. We will post any<br>changes in the newsletter, and if the changes are significant, we will provide a notice or an announcement on product webpage, or by a<br>separate e-mail notification.                                                                                                    |   |   |   |   |   |   |
|                                 | Effective Date: May 25, 2018                                                                                                    |   |   |   |   |   |   |
|                                 | agree to Privacy and Data Collection                                                                                                    |   |   |   |   |   |   |
|                                 |                                                                                                    |   |   |   |   |   |   |
|                                 | Our Mission     Information     Information     Follow us       To provide innovative, clean and energy-efficient solutions for a better tomorrow.     Privacy     Data Collection     True       © 2020 Delta Electronics, Inc. All Rights Reserved.     Terms of use     True     True                                                                                                    |   |   |   |   |   |   |

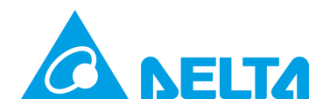

### Register..

## 5. Registration details will be displayed as shown in the image:

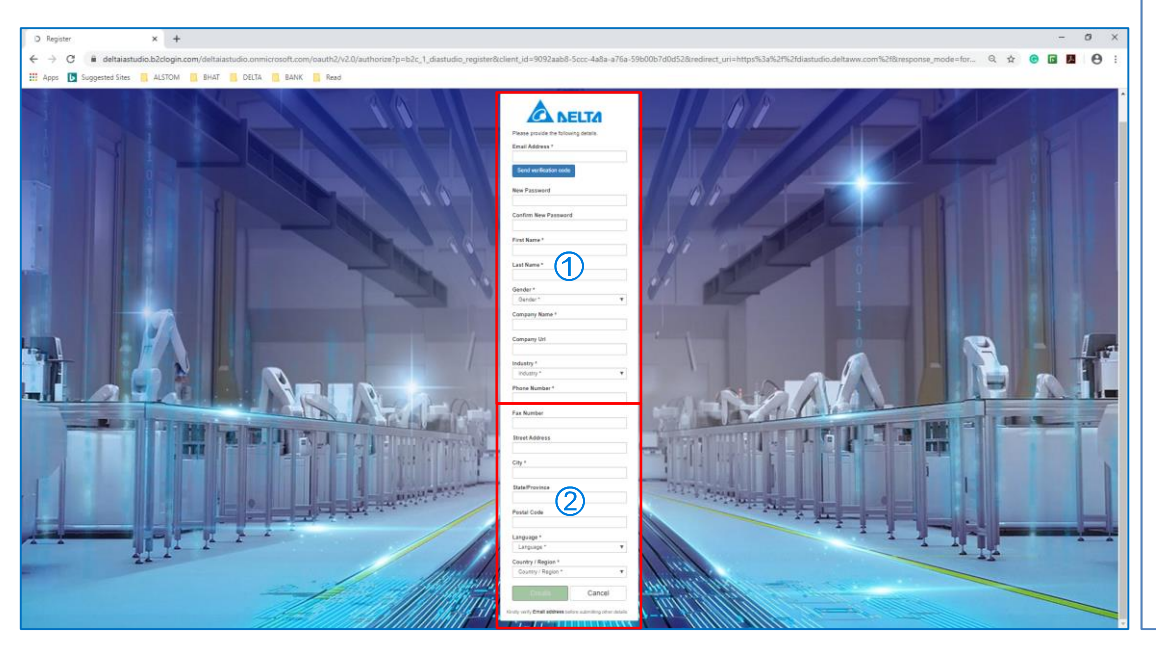

| Please provide the following details. |   |
|---------------------------------------|---|
| Email Address *                       |   |
|                                       |   |
| Send verification code                |   |
|                                       |   |
| New Password                          |   |
|                                       |   |
| Confirm New Password                  |   |
| First Name *                          |   |
| riist name                            |   |
| Last Name *                           |   |
|                                       |   |
| Gender *                              |   |
| Gender *                              | Ŧ |
| Company Name *                        |   |
|                                       |   |
| Company Url                           |   |
|                                       |   |
| Industry *                            |   |
|                                       |   |

1

| Phone Number ~                                                                         |                                       |
|----------------------------------------------------------------------------------------|---------------------------------------|
|                                                                                        |                                       |
| Fax Number                                                                             |                                       |
|                                                                                        |                                       |
| Street Address                                                                         |                                       |
| SlieerAddiess                                                                          |                                       |
|                                                                                        |                                       |
| City *                                                                                 |                                       |
|                                                                                        |                                       |
|                                                                                        |                                       |
| State/Province                                                                         |                                       |
| State/Province                                                                         |                                       |
| State/Province<br>Postal Code                                                          |                                       |
| State/Province<br>Postal Code                                                          |                                       |
| State/Province Postal Code                                                             |                                       |
| State/Province Postal Code Language *                                                  |                                       |
| State/Province Postal Code Language * Language *                                       |                                       |
| State/Province Postal Code Language * Language * Country / Region *                    | Ţ                                     |
| State/Province Postal Code Language * Language * Country / Region * Country / Region * |                                       |
| State/Province Postal Code Language * Language * Country / Region * Country / Region * | · · · · · · · · · · · · · · · · · · · |

2

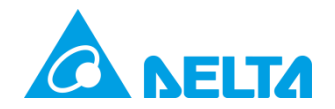

6. Enter e-mail address in the Email Address field and click Send Verification Code.

| Email Address          | _ |
|------------------------|---|
| user1@deltaww.com 🗲    |   |
| Verification code      | _ |
| Send verification code |   |
|                        |   |

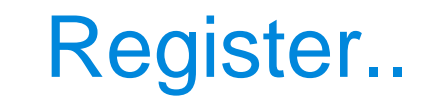

7. Verification code will be sent to the user's e-mail ID.

| Verify your em                                    | ail address       |            |  |
|---------------------------------------------------|-------------------|------------|--|
| Thanks for verifying your<br>Your code is: 505360 | user1@deltaww.com | i account! |  |
| Sincerely,<br>Delta Electronics                   |                   |            |  |

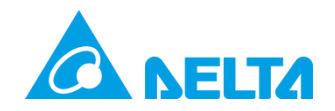

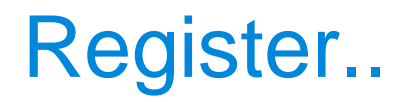

8. Enter the code received via e-mail in the Verification Code text box and click Verify Code.

Result: User's e-mail gets verified.

#### Note:

- To receive new verification code, click Send new code button.
- If user wants to change the e-mail address, click Change e-mail button.

| Email Address    |               |  |
|------------------|---------------|--|
| User1@delta      | vw.com        |  |
| Verification cod | e             |  |
| 505360           |               |  |
| Verify code      | Send new code |  |
|                  | $\cup$        |  |

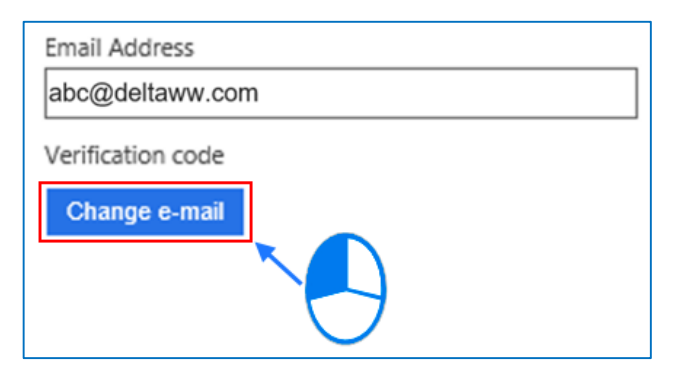

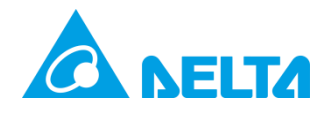

#### 9. Enter the information in the respective fields and click Create button.

| New Password         | ٦ |
|----------------------|---|
|                      |   |
| Confirm New Password |   |
| Confirm New Password |   |
| First Name           |   |
| First Name           |   |
| Last Name            |   |
| Last Name            |   |
| Gender               |   |
| Gender 🔻             | J |
| Company Name         |   |
| Company Name         |   |
| Company Url          |   |
| Company Url          |   |
| Industry             |   |
| Industry V           |   |
| Phone Number         |   |
| Phone Number         |   |
| Company Phone Number |   |
| Company Phone Number |   |
| Region               |   |
| Region V             | J |
| Language             |   |
| Language 🔻           | J |

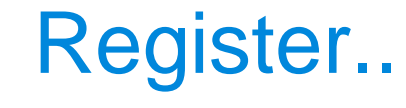

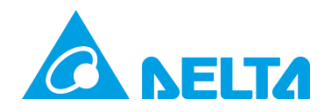

#### 10. Click Sign In.

#### Note:

Upon successful registration, users can login to any DIAStudio subsystems using their **Email Address** and **Password**.

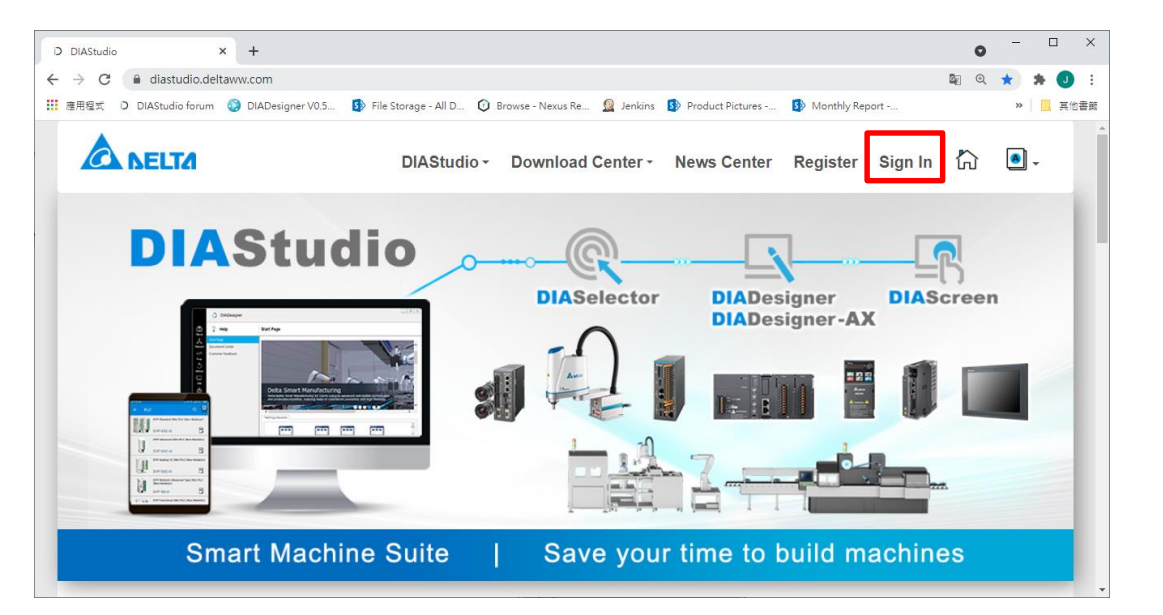

Sign In

## Smarter. Greener. Together.

To learn more about Delta, please visit www.deltaww.com.

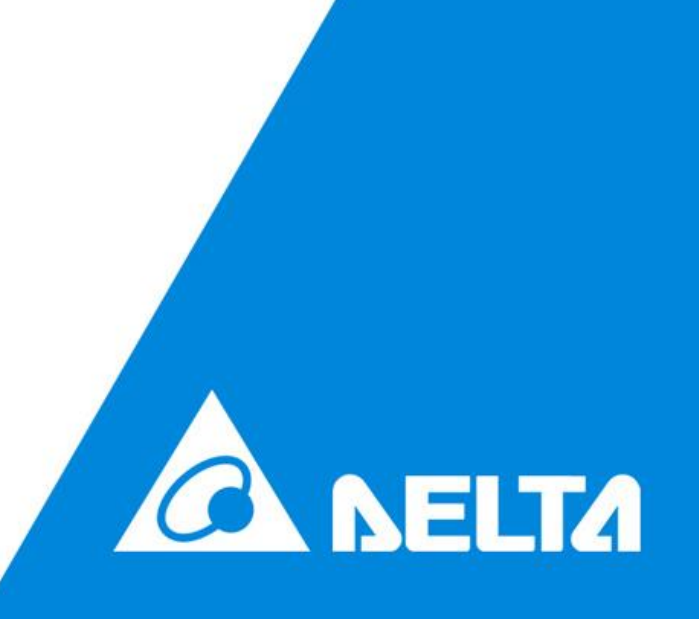